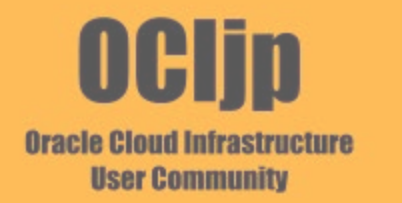

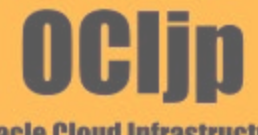

Oracle Cloud Infrastructure User Community OCIjp

Oracle Cloud Infrastructure User Community

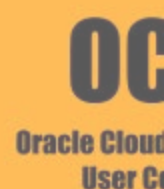

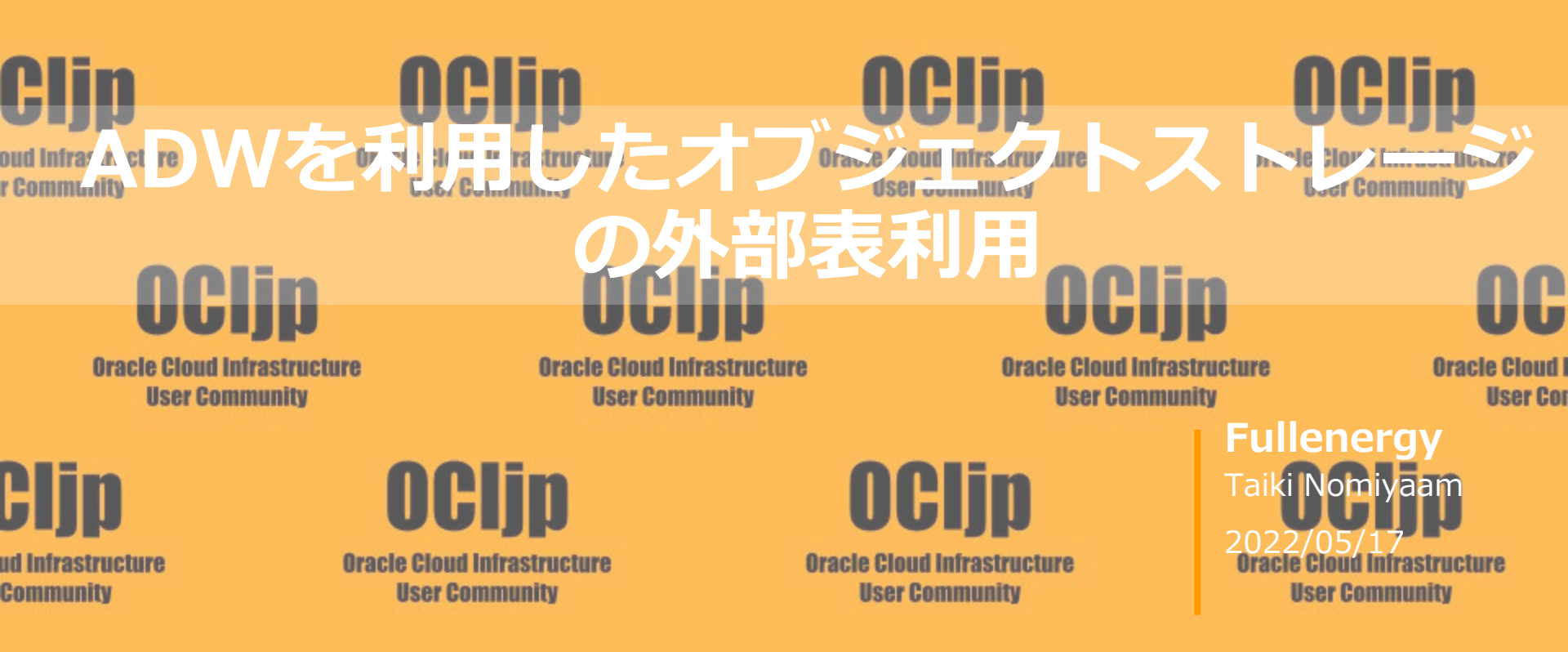

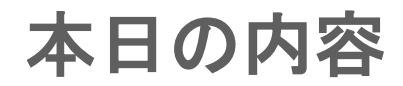

- 1. 所属会社紹介
- 2. 自己紹介
- 3. 今回実施したこと、試したこと
- 4. 結論と詳細
- 5. まとめ
- 6. AWS athenaとの比較
- 7. 感想

株式会社フルエナジー

- クラウドインテグレーター
   2007年9月14日設立(15年目)
   東京都港区南青山2-22-17 4F/5F
   エンジニア率 94%
- AWS契約 9社 25アカウント
  OCI契約 40社 46テナンシー
- Fastly契約 5社 15システム

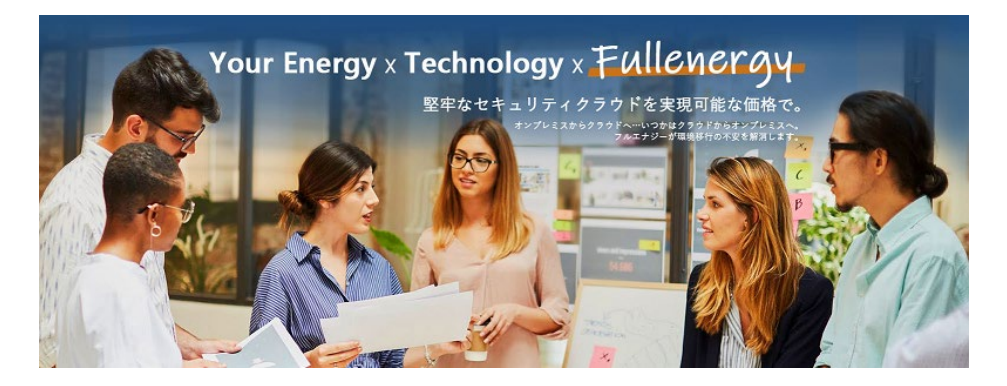

■事業内容: クラウド戦略立案/設計/構築/移行・リモート運用支援(24x365監視) DB移行/IDCS2要素認証導入/WAF導入/CDN導入/クラウドDR導入 システム負荷テスト(クラウドサイジング支援)/Apexアプリ開発支援 閉域網接続支援(主要ベンダーと協業)、Azure-OCI間閉域接続 FortiGate/Forti-VM販売・クラウド持込用MS RDS-SAL/CALの提供 ISVとして自社サービスをOCIで複数稼働中(Fastconnect 2本も利用)

# 自己紹介(野見山 太希)

#### <職歴>

- 2016.10 ERPパッケージソフトウェア コンサルタント
- 2021.01 IaaSサービス保守[AWS]
- 2021.10 複業としてフルエナジーに参画

### <Oracleの知見>

- ・オンプレへの構築
- ・SQLと簡単なPL/SQL
- ・簡単な速度劣化問題等への対応
- (チューニング、設計等は×)

### ※今回初めてOCIを触りました。

# 今回実施したこと、試したこと

- ➢ ADWからオブジェクトストレージ(OCI)にアップした CSVファイルを外部表として参照可能か
- ➢ ADWからS3(AWS)にアップした CSVファイルを外部表として参照可能か

ADW(Autonoumous Database Warehouse): これまでDBAでが行っていたデータベースのチューニング、 セキュリティ、バックアップ、更新などの日常的な管理タスクを機械学習を使用して 自動化するクラウド・データベース。

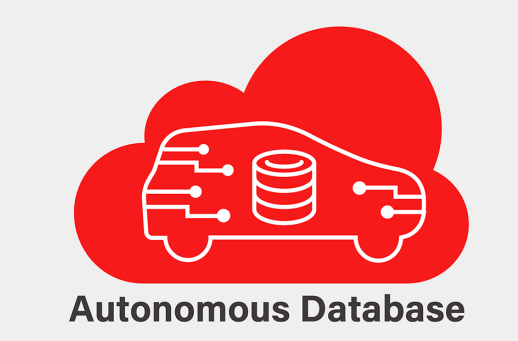

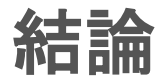

- ➢ ADWからオブジェクトストレージ(OCI)にアップ CSVファイルを外部表として参照可能か
- ➢ ADWからS3(AWS)にアップした CSVファイルを外部表として参照可能か

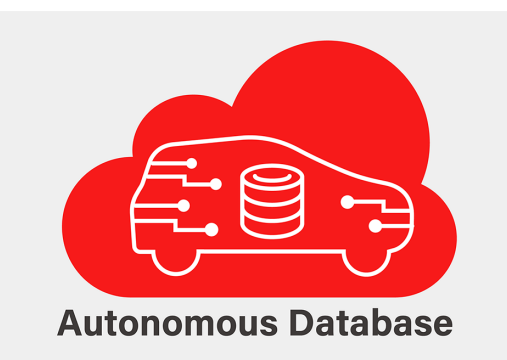

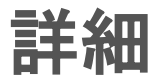

#### 利用したリソース

➤ ADW(無料枠)

#### バージョン:19c、CPU:1コア、ストレージ:20GB

- > オブジェクトストレージ(OCI)
- ≻ S3(AWS)
- ▷ サンプルCSV

| » Autonomous Database » Autonomou | us Databaseの詳細                                                                                                    |                                                                                          |
|-----------------------------------|----------------------------------------------------------------------------------------------------|------------------------------------------------------------------------------------------|
|                                   | DB-2022003 Aways Free                                                                                                    |                                                                                          |
|                                   | [ビ データベース・アクション] DB接枝] パフォーマンス・ハブ [ビ サービス・コンソール]                                                                                           | 他のアクション ▼                                                                                |
|                                   | Autonomous Database情報 ツール タグ                                                                                                    |                                                                                          |
| 建田可能                              | 一般情報<br>データース&: DB2022003                                                                                                    | インフラストラクチャ<br>専用インフラストラクチャ: いいえ                                                          |
| TECHS II BE                       | ワークロート・ダイフ: テーク・ウェブパワス<br>コンパートメント: fullenergy240 (root) (ルート)perpetualinomiyama<br>OCID: 6ygqiq 蓋 □ビ<br>作成語: rocz#rs5H15E(E) 10.07.09 UTC | Autonomous Data Guard ①<br>ステータス: 無効 ①                                                   |
|                                   | OCPU覧: 1<br>OCPUD員社グーリング: 無効①<br>ストレージ: 20G8<br>ストレージの自義ダケーリング: 無効①                                                                        | パックアップ<br>島間の自動パックアップ: このデータベースにはアクティブ・バックアップがありません。<br>手動パックアップ・ストア: 未構成                |
|                                   | ライセンス・タイプ: ライセンス込み<br>データベース・バージョン: 19c<br>ライフサイクル状態: 使用可能<br>インスタンス・タイプ: 着日にアップグレード<br>エード: 特徴の用いる。##                                     | ネットワーク<br>アクセス・タイプ: すべての場所からのセキュア・アクセスを許可<br>アクセス報酬リスト: 無効 温血<br>相互TLS (mTLS)課題: 必須 温血 ① |

詳細(ADW⇔オブジェクトストレージ)

大きな流れは以下の通りです。

- 1. ADWにCredentialを作成
- 2. オブジェクトストレージにCSVファイルのアップロード
- 3. 外部表の作成
- 4. 接続確認

# 1. ADWにCredentialを作成

### ①ユーザーの詳細画面から認証トークンを発行します

|              | ユーザー情報 タグ                              |                           |
|--------------|----------------------------------------|---------------------------|
|              |                                        |                           |
| アクティブ        | OCID:4mhrza 表示 그ピー                     | フェデレーテッド: はい              |
|              | <b>作成日:</b> 2022年3月15日(火) 14:10:44 UTC | My Oracle Supportアカウント: - |
|              | マルチファクタ認証: 無効                          |                           |
|              | 電子メール:-                                |                           |
|              | <b>松松台</b> 户                           |                           |
|              | 175.85                                 |                           |
|              | ローカル・パスワード: いいえ                        | SMTP資格証明: はい              |
|              | API=-: (tt)                            | 顧客秘密キー:(はい)               |
|              | 認識トークン:はい                              | OAuth 2.0クライアント資格証明: はい   |
|              |                                        | テーダベース・パスワート:(はい          |
|              |                                        |                           |
|              |                                        |                           |
| リソース         | 認証トークン                                 |                           |
|              |                                        |                           |
| 011-1        | トークンの主成                                |                           |
| API≠-        | 説明                                     | 作成日                       |
| 認証トークン       | ADW_credential                         | 2022年3月26日(土) 8:22:26 UTC |
| 顧客秘密+-       | -                                      |                           |
| データベース・パスワード |                                        |                           |

# 1.ADWにCredentialを作成

②DBMS\_CLOUDパッケージでADWにCredentialを作成します

#### ADWのSQLエディタを開き以下を実行

```
BEGIN
DBMS_CLOUD.CREATE_CREDENTIAL(
credential_name => '【任意のクレデンシャル名】',
username => '【OCIユーザー名】',
password => '【生成した認証トークン】'
);
END;
/
```

### 2. オブジェクトストレージにCSVファイルのアップロード

#### オブジェクトストレージにバケットを作成し、 サンプルCSVを配置します。

オブジェクトの詳細 基本情報 名前: customer.csv URL/Cス(URI): https://objectstorage.ap-tokyo-1.oraclecloud.com/n\_\_\_\_\_b/bucket-adw-test/o/customer.csv

ストレージ層:標準

サイズ: 3.74KiB

レスポンス・ヘッダー

顧客ID,名前,ふりがな,メールアドレス,性別,生年月日,婚姻,都道府県,電話番号,職業 C10001,百瀬 丈史,ももせたけし,momose\_takeshi@example.com,男,1938/09/25,既婚,石川県,000-4101-2921,営業 C10002,津田 まみ,つだ まみ,tsuda\_mami@example.com,女,1938/09/27,既婚,岡山県,000-2148-4441,建築 C10003,小寺 優,こでらゆう,kodera\_yuu@example.com,女,1938/10/8,既婚,京都府,000-5128-4436,事務 C10004,横川 遥,よこかわ はるか,yokokawa\_haruka@example.com,女,1938/11/15,既婚,東京都,000-8588-7054,技能工 C10005,荻原 陽子,はぎわらようこ,hagiwara\_youko@example.com,女,1938/12/18,既婚,神奈川県,000-4449-6819,自営業 C10006,大橋 陽子,おおはしようこ,oohashi\_youko@example.com,女,1939/01/31,既婚,高知県,000-9016-2328,営業 C10007,菅沼 なつみ,すがぬま なつみ,suganuma\_natsumi@example.com,女,1939/02/26,既婚,山形県,000-4527-6536,営業 C10008,外山 砂羽,そとやま さわ,sotoyama\_sawa@example.com,女,1939/04/07,既婚,熊本県,000-9216-7220,登録なし C10009,藤原 千佳子,ふじわら ちかこ,fujiwara\_chikako@example.com,女,1939/05/04,既婚,東京都,000-3076-4029,登録なし

サンプルCSVファイル

# 3. 外部表の作成

#### DBMS\_CLOUD.CREATE\_EXTERNAL\_TABLEプロシージャにて外部表を作成します。 ADWのSQLエディタを開き以下を実行

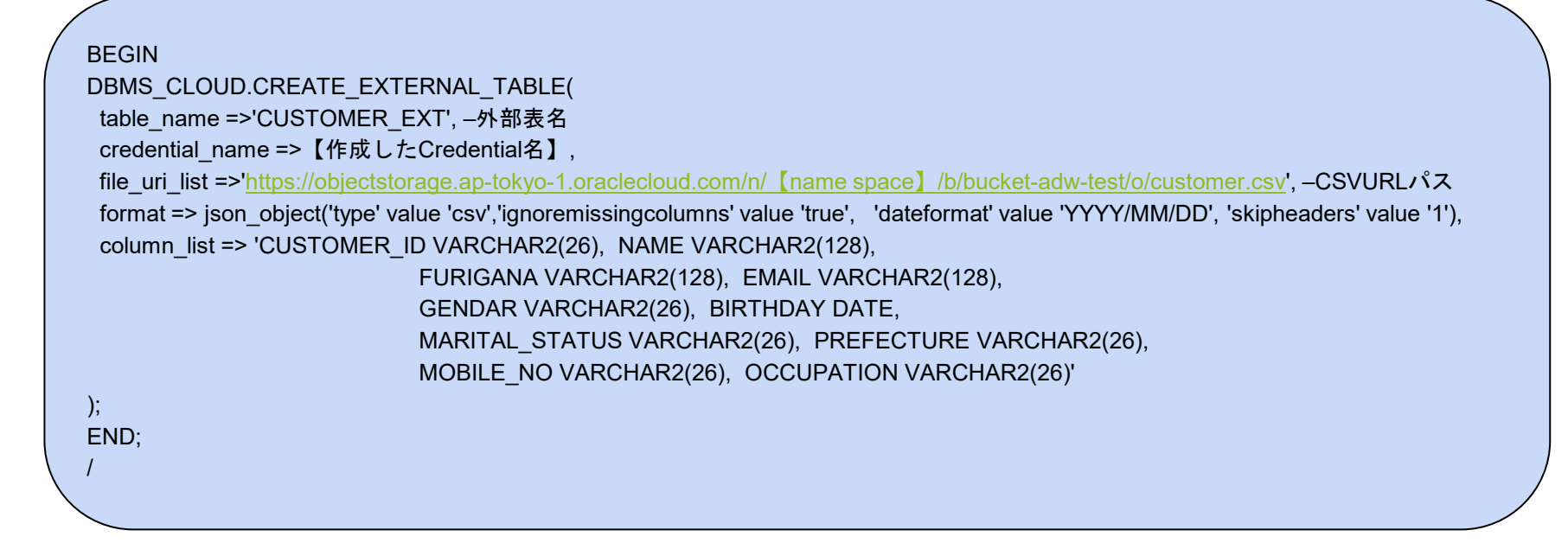

# 3. 外部表の作成(補足)

それぞれのパラメータの意味は下記の通りです。

- table\_name:外部表名を指定しています。
- credential\_name: 1. で作成したCREDENTAILを指定しています。
- file\_url\_list : Object Storage上のファイルURLを指定しています。
   ※CSV形式での記載、ファイル名はワイルドカード(\*)で指定が可能です。gzip
- format:幾つか指定方法がありますが、本ケースではJSON形式でtype属性(CSV)を指定しています。
   ※compression属性でgzipを指定することで、オブジェクトストレージに存在する、
  - gzipファイルも指定可能です。
- column\_list:カラム定義を外部表(EXTERNAL TABLE)形式で指定します。

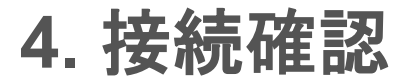

#### ADWのSQLエディタを開き作成した外部表を参照してみます

| [ワ- | -クシート]* 🔹 😑     | 8 0 6 6      |            | Aa 🔻 🔟           |        |                    |                |            | コンシューマ・グル     | ,−プ: LOW ▼ 6€ |
|-----|-----------------|--------------|------------|------------------|--------|--------------------|----------------|------------|---------------|---------------|
|     | 1 select * from | CUSTOMER_EXT |            |                  |        |                    |                |            |               |               |
| 問合  | せ結果 スクリプ        | ト出力 DBMS出力   | 実行計画 自動トレー | ス SQL履歴 デー       | タのロード  |                    |                |            |               |               |
| W   | customer_id     | name         | furigana   | email            | gendar | birthday           | marital_status | prefecture | mobile_no     | occupation    |
| 1   | C10001          | 百瀬 丈史        | ももせ たけし    | momose_takeshi@e | 男      | 1938/9/25 0:00:00  | 既婚             | 石川県        | 000-4101-2921 | 営業            |
| 2   | C10002          | 津田まみ         | つだまみ       | tsuda_mami@exam  | 女      | 1938/9/27 0:00:00  | 既婚             | 岡山県        | 000-2148-4441 | 建築            |
| 3   | C10003          | 小寺優          | こでらゆう      | kodera_yuu@examı | 女      | 1938/10/8 0:00:00  | 既婚             | 京都府        | 000-5128-4436 | 事務            |
| 4   | C10004          | 横川遥          | よこかわ はるか   | yokokawa_haruka@ | 女      | 1938/11/15 0:00:00 | 既婚             | 東京都        | 000-8588-7054 | 技能工           |
| 5   | C10005          | 荻原 陽子        | はぎわら ようこ   | haqiwara_youko@e | 女      | 1938/12/18 0:00:00 | 既婚             | 神奈川県       | 000-4449-6819 | 自営業           |
| 6   | C10006          | 大橋 陽子        | おおはし ようこ   | oohashi_youko@ex | 女      | 1939/1/31 0:00:00  | 既婚             | 高知県        | 000-9016-2328 | 営業            |
| 7   | C10007          | 菅沼 なつみ       | すがぬま なつみ   | suganuma_natsumi | 女      | 1939/2/26 0:00:00  | 既婚             | 山形県        | 000-4527-6536 | 営業            |
|     | 640000          | DILL FANTS   | スとやまさわ     |                  | ++     | 1020/4/7 0.00.00   | BILLAS         | 総大同        | 000 0016 7000 | Zk9B+NI       |

# 詳細(ADW⇔S3)

2パターン検証してみました。

#### ①IAMユーザーのシークレットキー、アクセスキーを利用 ②IAMロールのARNを利用

詳細(ADW⇔S3①)

大きな流れは以下の通りです。

- 1. IAMユーザーのアクセスキー、シークレットキーを取得(AWS)
- 2. ADWにCredentialを作成
- 3. AWS S3にCSVファイルをアップロード
- 4. 外部表の作成
- 5. 接続確認

### 1.IAMユーザーのアクセスキー、シークレットキーを取得(AWS)

#### IAMユーザー > 認証情報からアクセスキー、シークレットキーを作成します。

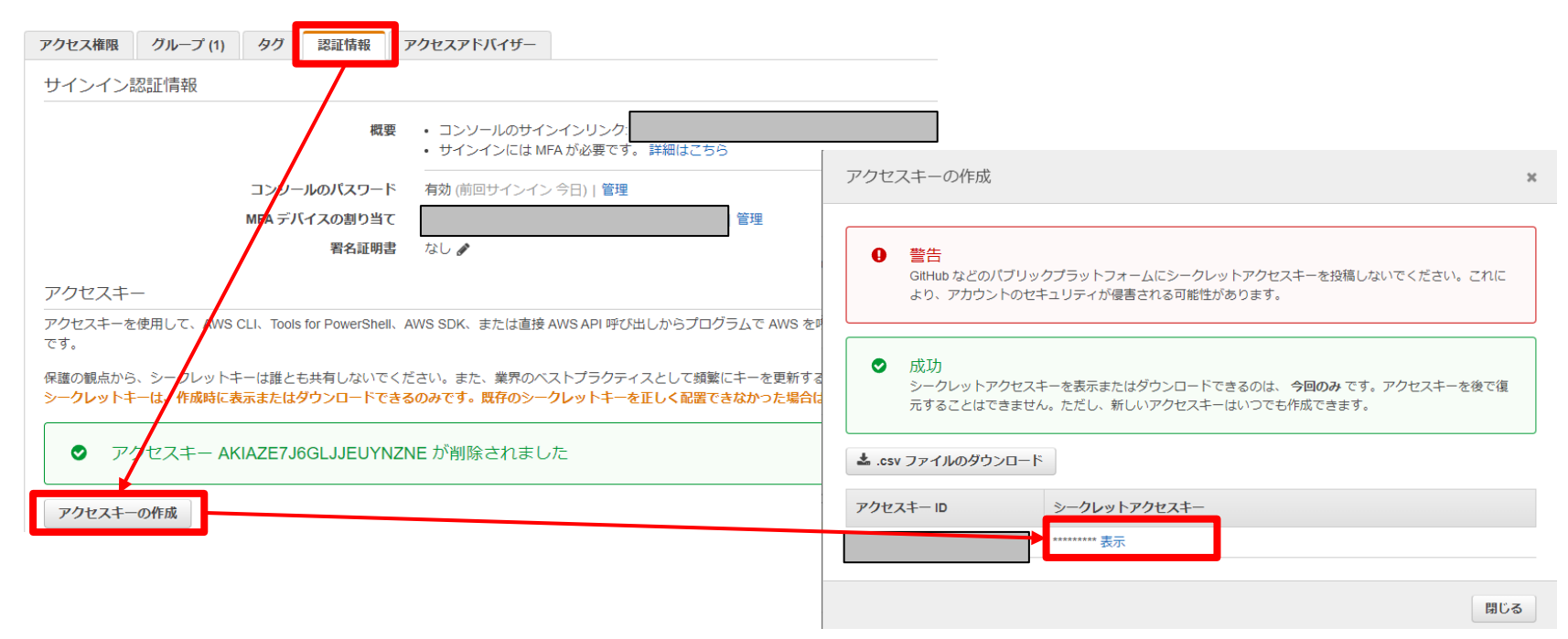

# 2. ADWにCredentialを作成

DBMS\_CLOUDパッケージでADWにCredentialを作成します

#### ADWのSQLエディタを開き以下を実行

```
BEGIN
DBMS_CLOUD.CREATE_CREDENTIAL(
credential_name => '【任意のクレデンシャル名】',
username => '【AWS アクセスキー】',
password => '【AWSシークレットキー】'
);
END;
/
```

# 3. AWS S3にCSVファイルをアップロード

#### オブジェクトストレージにバケットを作成し、 サンプルCSVを配置します。

| customerdata.csv Info                                                                                                    | □ S3 URI をコピー U ダウンロード 開く U オブジェクトアクショ: |
|----------------------------------------------------------------------------------------------------|-----------------------------------------|
| プロパティアクセス許可パージョン                                                                                                    |                                         |
| オブジェクトの概要                                                                                                    |                                         |
| 所有者<br>members-00397<br>AWS リージョン<br>アジアパシフィック (東京) ap-northeast-1<br>最終更新日時<br>2022/04/19 10:01:34 PM JST<br>サイズ<br>3.8 KB | S3 URI                                  |

# 4. 外部表の作成

#### DBMS\_CLOUD.CREATE\_EXTERNAL\_TABLEプロシージャにて外部表を作成します。 ADWのSQLエディタを開き以下を実行

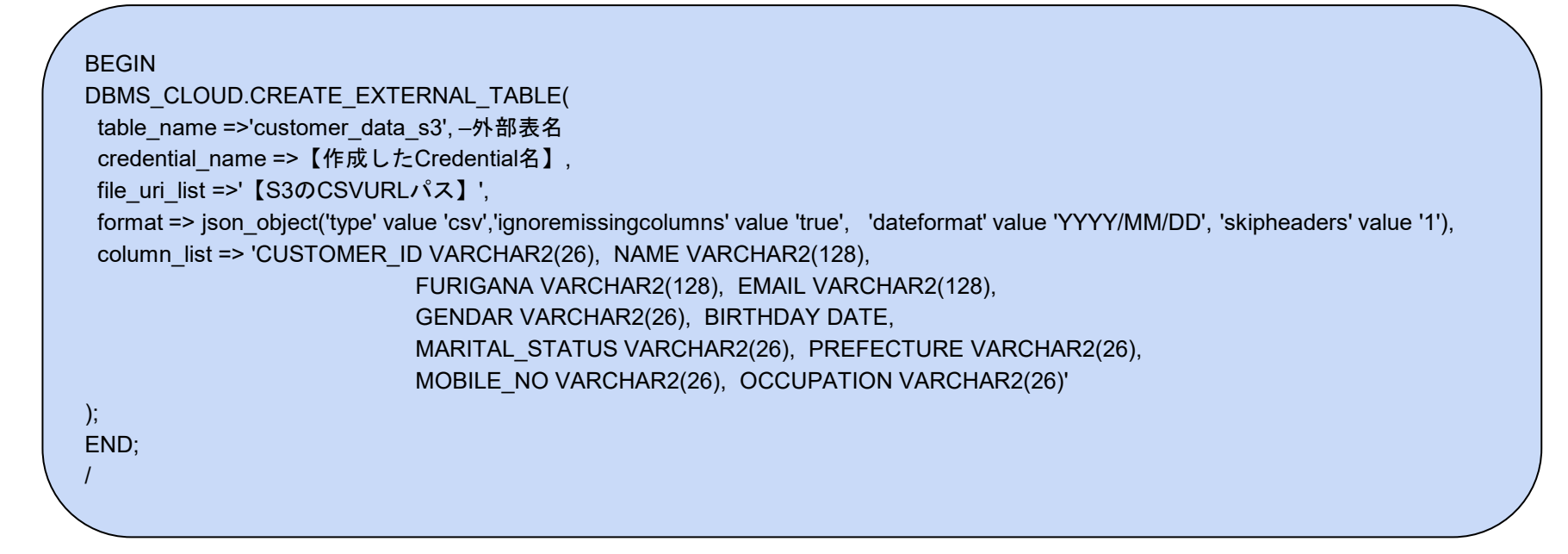

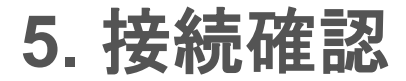

#### ADWのSQLエディタを開き作成した外部表を参照してみます

|                | -クシート)* 👻 😑                                                   | 8 0 6 6                                                          | · 培 🖳 坐 🗵                                                                                     | Aa 🔻 🔟                                                                                                   |                                 |                                                                                                    |                                        |                                                     | コンシューマ・グル                                                                                                    | レープ: LOW ▼                                                                    |
|----------------|---------------------------------------------------------------|------------------------------------------------------------------|-----------------------------------------------------------------------------------------------|----------------------------------------------------------------------------------------------------|---------------------------------|----------------------------------------------------------------------------------------------------|----------------------------------------|-----------------------------------------------------|----------------------------------------------------------------------------------------------------|-------------------------------------------------------------------------------|
|                | 1 select * from                                               | customer_data_s3;                                                |                                                                                               |                                                                                                    |                                 |                                                                                                    |                                        |                                                     |                                                                                                    |                                                                               |
|                |                                                               |                                                                  |                                                                                               |                                                                                                    |                                 |                                                                                                    |                                        |                                                     |                                                                                                    |                                                                               |
|                |                                                               |                                                                  |                                                                                               |                                                                                                    |                                 |                                                                                                    |                                        |                                                     |                                                                                                    |                                                                               |
|                |                                                               |                                                                  |                                                                                               |                                                                                                    |                                 |                                                                                                    |                                        |                                                     |                                                                                                    |                                                                               |
|                |                                                               |                                                                  |                                                                                               |                                                                                                    |                                 |                                                                                                    |                                        |                                                     |                                                                                                    |                                                                               |
| _              |                                                               |                                                                  |                                                                                               |                                                                                                    |                                 |                                                                                                    |                                        |                                                     |                                                                                                    |                                                                               |
| 合 <sup>-</sup> | せ結果 スクリプ                                                      | ト出力 DBMS出力                                                       | 実行計画 自動トレー                                                                                    | ス SQL履歴 デー                                                                                               | タのロード                           |                                                                                                    |                                        |                                                     |                                                                                                    |                                                                               |
| ĩ              | □ [? ダウン                                                      |                                                                  | 0.02680                                                                                       |                                                                                                    |                                 |                                                                                                    |                                        |                                                     |                                                                                                    |                                                                               |
| -              |                                                               |                                                                  | 0.00012                                                                                       |                                                                                                    |                                 |                                                                                                    |                                        |                                                     |                                                                                                    |                                                                               |
|                | customar id                                                   |                                                                  | 0.05012                                                                                       | omail                                                                                                    | aandar                          | bithday                                                                                                    | marital status                         | profecture                                          | mobile no                                                                                                    | occupation                                                                    |
|                | customer_id                                                   | name                                                             | furigana                                                                                      | email                                                                                                    | gendar                          | birthday                                                                                                    | marital_status                         | prefecture                                          | mobile_no                                                                                                    | occupation                                                                    |
|                | customer_id<br>C10001                                         | name<br>百瀬 丈史                                                    | furigana<br>ももせたけし                                                                            | email<br>momose_takeshi@e                                                                                | gendar<br>男                     | birthday<br>1938/9/25 0:00:00                                                                                                    | marital_status<br>既婚                   | prefecture<br>石川県                                   | mobile_no<br>000-4101-2921                                                                                                    | occupation<br>営業                                                              |
|                | customer_id<br>C10001<br>C10002                               | name           百瀬 丈史           津田 まみ                             | furigana           ももせたけし           つだまみ                                                      | email<br>momose_takeshi@e<br>tsuda_mami@exam                                                             | gendar<br>男<br>女                | birthday<br>1938/9/25 0:00:00<br>1938/9/27 0:00:00                                                                                                    | marital_status<br>既婚<br>既婚             | prefecture<br>石川県<br>岡山県                            | mobile_no<br>000-4101-2921<br>000-2148-4441                                                                                       | occupation<br>営業<br>建築                                                        |
|                | customer_id<br>C10001<br>C10002<br>C10003                     | name           百瀬文史           津田まみ           小寺 優                | furigana           ももせたけし           つだまみ           こでらゆう                                      | email<br>momose_takeshi@e<br>tsuda_mami@exam<br>kodera_yuu@examj                                         | gendar<br>男<br>女<br>女           | birthday<br>1938/9/25 0:00:00<br>1938/9/27 0:00:00<br>1938/10/8 0:00:00                                                                                | marital_status<br>既婚<br>既婚             | prefecture<br>石川県<br>岡山県<br>京都府                     | mobile_no<br>000-4101-2921<br>000-2148-4441<br>000-5128-4436                                                                      | occupation<br>営業<br>建築<br>事務                                                  |
|                | customer_id<br>C10001<br>C10002<br>C10003<br>C10004           | name           百頑丈史           津田まみ           小寺 優           横川 遥 | furigana           ももせたけし           つだまみ           こでらゆう           よこかわはるか                    | email<br>momose_takeshi@e<br>tsuda_mami@exam<br>kodera_yuu@exam<br>yokokawa_haruka@                      | gendar<br>男<br>女<br>女<br>女      | birthday<br>1938/9/25 0:00:00<br>1938/9/27 0:00:00<br>1938/10/8 0:00:00<br>1938/11/15 0:00:00                                                          | marital_status<br>既婚<br>既婚<br>既婚<br>既婚 | prefecture<br>石川県<br>回山県<br>京都府<br>東京都              | mobile_no           000-4101-2921           000-2148-4441           000-5128-4436           000-8588-7054                         | occupation<br>営業<br>建築<br>事務<br>技能工                                           |
|                | customer_id<br>C10001<br>C10002<br>C10003<br>C10004<br>C10005 | name       百頭丈史       津田まみ       小寺優       横川遥       荻原陽子        | furigana           もももせたけし           つだまみ           こでらゆう           よこかわはるか           はぎわらようこ | email<br>momose_takeshi@e<br>tsuda_mami@exam<br>kodera_yuu@examı<br>yokokawa_haruka@<br>haqiwara_youko@e | gendar<br>男<br>女<br>女<br>女<br>女 | birthday           1938/9/25 0:00:00           1938/9/27 0:00:00           1938/10/8 0:00:00           1938/11/15 0:00:00           1938/12/18 0:00:00 | marital_status<br>既婚<br>既婚<br>既婚<br>既婚 | prefecture     石川県     岡山県     京都府     東京都     神奈川県 | mobile_no           000-4101-2921           000-2148-4441           000-5128-4436           000-8588-7054           000-4449-6819 | occupation           営業           建築           事務           技能工           自営業 |

# 詳細(ADW⇔S3②)

大きな流れは以下の通りです。

- 1. IAMポリシー、ロールの作成(AWS)
- 2. ADWでARN資格証明の使用を有効化
- 3. Oracle AWSユーザーARNを取得
- 4. データベースOCIDの取得
- 5. IAMロールの信頼ポリシーで取得したOracle AWSユーザーを設定
- 6. ADWにCredentialを作成
- 7. 外部表の作成
- 8. 接続確認

※S3へのCSVファイルのアップロードは割愛します

1. IAMポリシー、ロールの作成

#### ①S3へのアクセスを許可したIAMポリシーを作成します。

|             | ポリシー ARN arn:aws:iam: policy/adw-s3-access-policy 企<br>説明 adw-s3-access-policy |
|-------------|--------------------------------------------------------------------------------|
| マクセフ佐阳      |                                                                                |
| J J C ATEPA | 100 010 010 00 00 00 00 00 00 00 00 00 0                                       |
| ポリシー概要      | ē {} JSON ポリシーの編集                                                              |
| 1 - 1       |                                                                                |
| 2 "         | 'Version": "2012-10-17".                                                       |
| 3 - "       | 'Statement": [                                                                 |
| 4 -         | {                                                                              |
|             | "Sid": "VisualEditor0",                                                        |
|             | "Effect": "Allow",                                                             |
|             | "Action": "s3:*",                                                              |
|             | "Resource": "*"                                                                |
|             | }                                                                              |
| 10          |                                                                                |
| 11 }        |                                                                                |
|             |                                                                                |

1. IAMポリシー、ロールの作成

②IAMロールを作成します。

エンティティタイプ:AWSアカウント AWSアカウント:別のアカウント (任意で数字12桁) オプション:外部IDを要求する (外部ID「0000」を入力) 許可ポリシー:①で作成したポリシーを 選択

※AWSアカウント、外部IDは 後ほど修正します。

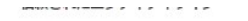

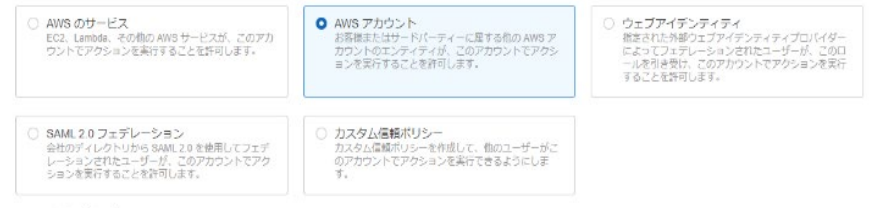

#### AWS アカウント

お客様またはサードパーティーに属する他の AWS アカウントのエンティティが、このアカウントでアクションを実行することを許可します。

このアカウント (629166453458)

○ 別の AWS アカウント

アカウント ID このロールを使用できるアカウントの識別子

#### 123456789012

アカウント ID は 12 桁の数字です。

#### オプション

外部 ID を要求する (サードバーティがこのロールを引き受ける場合のベストプラクティス)

オプションの外帯機能を発現することで、ロールのセネリティを含めることができずす。これにより、「満知した使要」次等を防止できます。これは、このロールを対き受けることができるアカ ウントを汚得していないか、管理アクセス接き持っていない場合に准要されます。外部 Dicは、存高の文字を含めることができます。このロール浸引き受けるには、偏都されたアガウントにニーザ ーが存在し、この正能の外面 Diを提供する必要があります。「満知はこちら

#### 外部ID

0000

● 素紙:コンソールでは、ロールの切り替え! 脇能での外部 ID の使用はサポートされていません。このオプションを選択した場合、低強されたアカウントのエン ディティは、API、CLI、またはカスタムフェデレーションプロキシを使用して、クロスアカウント iam:AssumeRole コールを行う必要があります。詳細はごち ら

# 2. ADWでARN資格証明の使用を有効化

ADWのSQLエディタを開き以下を実行

```
BEGIN
DBMS_CLOUD_ADMIN.ENABLE_AWS_ARN(
username => '【ADWユーザー名】');
END;
/
```

## 3. Oracle AWSユーザーARNを取得

ADWのSQLエディタを開き以下を実行 ARNが出力されるため、結果を控えます。

SELECT param\_value FROM CLOUD\_INTEGRATIONS WHERE param\_name = 'aws\_user\_arn';

## 4. データベースOCIDの取得

#### ADWのSQLエディタを開き以下を実行 JSON形式で結果が出力されるため、"DATABASE\_OCID"の値を控えます。

SELECT cloud\_identity FROM v\$pdbs;

#### ※"DATABASE\_OCID"のほかに"COMPARTMENT\_OCID"、 "TENANT\_OCID"が利用可能です。

DATABASE\_OCID:指定されたADWインスタンのみを信頼 COMPARTMENT\_OCID:コンパートメント内のすべてのADWインスタンスを信頼 TENANT\_OCID:同じロールARNを使用して、指定した手何市の任意のADWに AWSリソースのアクセス権を付与することが可能

### 5. IAMロールの信頼ポリシーで取得した値を設定

IAMロールから1. で作成したロールを選択し、信頼関係タブから、

「信頼ポリシーを編集」を選択します。

以下のようにJSONを編集します。

```
"Version": "2012-10-17".
                                                                                           "Version": "2012-10-17".
"Statement": [
                                                                                           "Statement": [
    "Effect": "Allow".
                                                                                                "Effect": "Allow".
    "Principal": {
                                                                                                "Principal": {
                                                                                                    "AWS": "【3.で取得したOracle AWSユーザーARN】"
        "AWS": "arn:aws:jam::99999999999999:root"
    },
                                                                                                },
    "Action": "sts:AssumeRole",
                                                                                                "Action": "sts:AssumeRole",
    "Condition": {
                                                                                               "Condition": {
        "StringEquals": {
                                                                                                     "StringEquals": {
             "sts:ExternalId": "0000"
                                                                                                         "sts:ExternalId": "【4.で取得したOCID】"
```

# 6. ADWにCredentialを作成

DBMS\_CLOUDパッケージでADWにCredentialを作成します

#### ADWのSQLエディタを開き以下を実行

```
BEGIN
DBMS_CLOUD.CREATE_CREDENTIAL(
credential_name => '【任意のクレデンシャル名】',
params =>
JSON_OBJECT('aws_role_arn' value '【作成したAWS IAMロールのARN】',
'external_id_type' value 'database_ocid')
);
END;
```

# 7. 外部表の作成

#### DBMS\_CLOUD.CREATE\_EXTERNAL\_TABLEプロシージャにて外部表を作成します。 ADWのSQLエディタを開き以下を実行

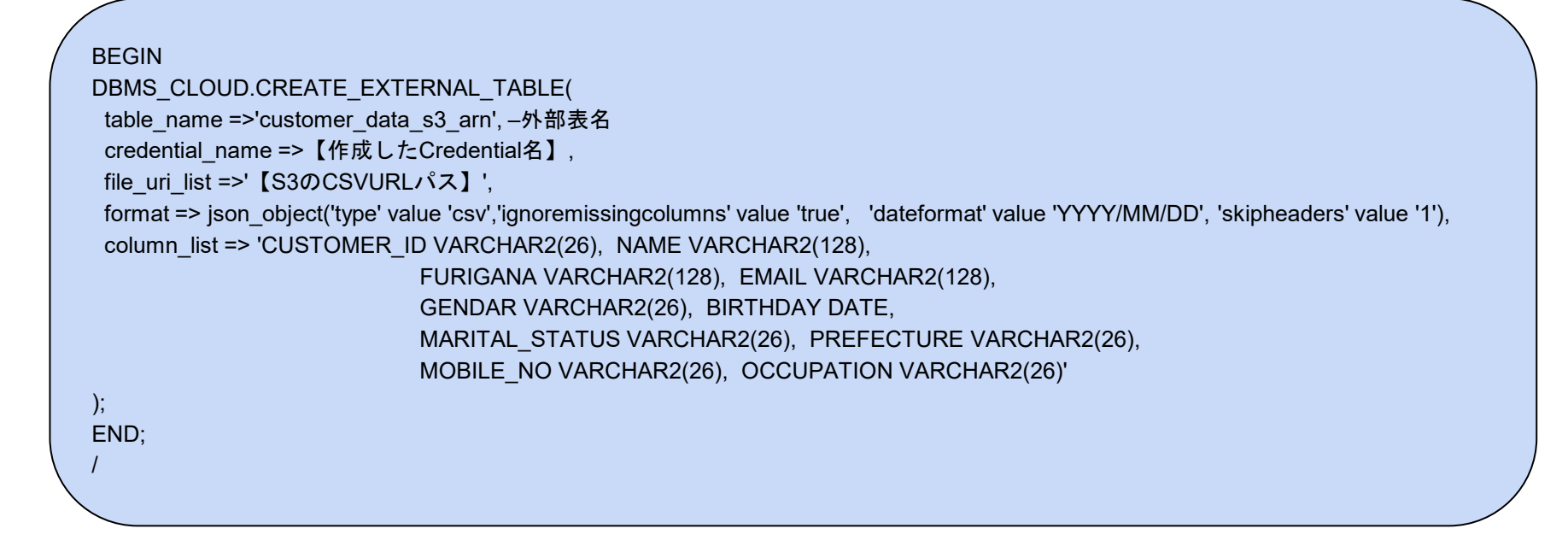

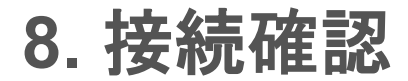

#### ADWのSQLエディタを開き作成した外部表を参照してみます

| [ワー | クシート]* 🔹 🕒                  |                      |            | Aa 🔻 🔟           |        |                    |                |            | コンシューマ・グル     | ,−ブ: LOW ▼ 6€ |
|-----|-----------------------------|----------------------|------------|------------------|--------|--------------------|----------------|------------|---------------|---------------|
| 1   | SELECT * FROM               | customer_data_s3_arm | n;         |                  |        |                    |                |            |               |               |
| _   |                             |                      |            |                  |        |                    |                |            |               |               |
| 問合せ | 結果 スクリプ                     | ト出力 DBMS出力           | 実行計画 自動トレー | ス SQL履歴 デー       | タのロード  |                    |                |            |               |               |
| Ū   | <ul> <li>③ ビ ダウン</li> </ul> | レロード ▼ 実行時間          | : 0.997秒   |                  |        |                    |                |            |               |               |
|     | customer_id                 | name                 | furigana   | email            | gendar | birthday           | marital_status | prefecture | mobile_no     | occupation    |
| 1   | C10001                      | 百瀬丈史                 | ももせ たけし    | momose_takeshi@e | 男      | 1938/9/25 0:00:00  | 既婚             | 石川県        | 000-4101-2921 | 営業            |
| 2   | C10002                      | 津田まみ                 | つだ まみ      | tsuda_mami@exam  | 女      | 1938/9/27 0:00:00  | 既婚             | 岡山県        | 000-2148-4441 | 建築            |
| 3   | C10003                      | 小寺 優                 | こでら ゆう     | kodera_yuu@examı | 女      | 1938/10/8 0:00:00  | 既婚             | 京都府        | 000-5128-4436 | 事務            |
| 4   | C10004                      | 横川遥                  | よこかわ はるか   | yokokawa_haruka@ | 女      | 1938/11/15 0:00:00 | 既婚             | 東京都        | 000-8588-7054 | 技能工           |
| 5   | C10005                      | 荻原 陽子                | はぎわら ようこ   | haqiwara_youko@e | 女      | 1938/12/18 0:00:00 | 既婚             | 神奈川県       | 000-4449-6819 | 自営業           |
| 6   | C10006                      | 大橋 陽子                | おおはし ようこ   | oohashi_youko@ex | 女      | 1939/1/31 0:00:00  | 既婚             | 高知県        | 000-9016-2328 | 営業            |
|     |                             |                      |            |                  |        |                    |                |            |               | *** -**-      |

ADWから、OCIオブジェクトストレージ・AWS S3のファイルともに外部表として 参照可能でした。

また、細かい部分ですが以下結果となります。

- ・アップロードファイルはCSVでもCSVをgzipに固めたものでもどちらも参照可能
- ・ファイル名の指定では、ワイルドカード(※)が利用可能(\*.csv.gzipとかでも可能)
   ex) sample1.csv、sample2.csvがある場合、smaple※.csv のような形で指定が可能。
   テーブル構造としてはがっちゃんこされた状態になる。
- ・バケットをパブリックにした場合は、credentialなしで参照可能 (credential\_name =>が不要)
- ・バケットの事前認証済みリクエストを利用した場合も、credentialなしで参照可能
- ・file\_uri\_listはカンマ区切り形式で設定可能

## AWS athenaとの比較

サンプルCSVを作成し、以下の通り比較をしてみました。

- ADW↔オブジェクトストレージ上のファイル参照
- AWS athena⇔S3上のファイル参照

AWS athenaとは?

Amazon Athena は、標準的な SQL を使用して Amazon Simple Storage Service (Amazon S3) 内のデータを直接分析することを容易にするインタラクティブなクエリサービスです。

## AWS athenaとの比較

サンプルCSVファイルの条件は以下の通りです。 レコード数:49,788,660 カラム数 :29 ファイル形式:gzip

また、以下のSQLを実行しております。 SELECT \* FROM 【テーブル名】 where OO like '%××%' and  $\triangle \triangle < \Box \Box$ ;

結果は以下の通りでした。

ADW : 231.039秒 Athena : 19.285秒

## AWS athenaとの比較

<コメント>

always freeでは速度はathenaにはかないませんでしたが、 無料枠でもathenaに変わる使い方が可能なことがわかりました。

また、

- CREATE TABLE <新規表> AS SELECT \* from <外部表>;
- INSERT INTO TABLE <既存表> SELECT \* from <外部表>;

のように外部表のデータを参照して加工し実表にコピーするといったことも可能です。

※DBMS\_CLOUD.COPY\_DATAを使ってCSVファイルの内容をそのままADW上の既存の テーブルにコピーすることもできます。

# ADWの外部表参照を高速化するために(未検証)

Hive形式や単純なフォルダーなどでパーティション化されたデータを元に 外部パーティション表を作成できるようになったようです。 DBMS\_CLOUD.CREATE\_EXTERNAL\_PART\_TABLEでfile\_uri\_list句に ファイルパスを指定して作成。

・シンプルな記述

・ファイルパスからパーティションの列とデータ型を自動で判別

参考:<u>https://oracle-code-tokyo-</u>

<u>dev.connpass.com/event/245160/presentation/?utm\_campaign=new\_event\_links\_to\_group\_member&utm\_source=notifications&utm\_medium=email&utm\_content=detail\_btn</u>

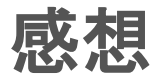

#### 初めてOCI,ADWを触ってみましたが、 以下感動したポイントでした。

- ・利用可能状態までがかなり早い
- ・Always Freeでも利用可(一部のサービスがずっと無料で使える)
- ・クセのないSQLで実装しやすい

#### また、今回検証したものについては、 以下がメリットとして、挙げられます。

- ・ファイルサイズが大きい場合にも対応可能
- ・定期的にデータロードが発生するような場合でもコマンドベースでの実行が可能
- ・データを変換しながらのロード、実表への取込が可能

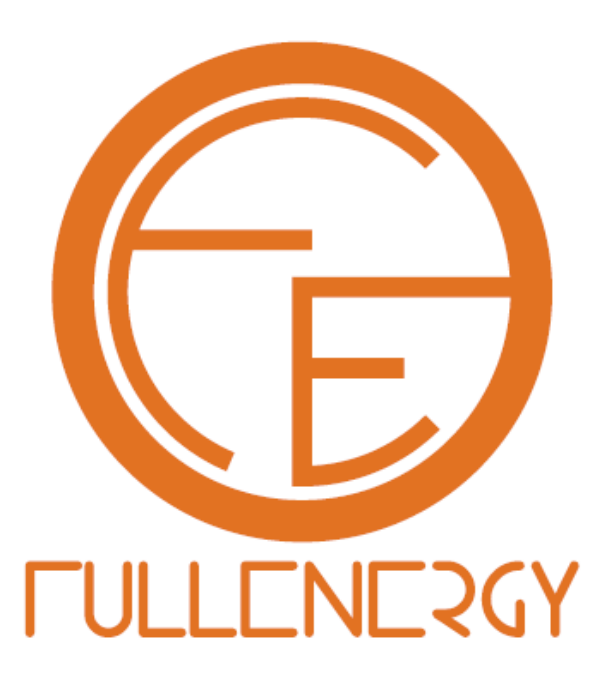